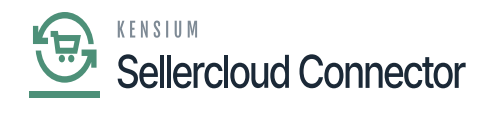

## **Request License**

• Click on the **[Request License]** option. The following screen will appear on your screen, and you need to enter the following details.

| Acumatica          | Search Q                         |                                   |                                                                                                    | Revision Two Products<br>Products Wholesale | 12/11/2023<br>1:44.AM | 0      | e ndmi | in admin 🤸 |
|--------------------|----------------------------------|-----------------------------------|----------------------------------------------------------------------------------------------------|---------------------------------------------|-----------------------|--------|--------|------------|
| Time and Expenses  | Kensium License                  |                                   |                                                                                                    |                                             |                       | CUSTOM | ZATION | TOOLS .    |
| Finance            | REFRESH PRODUCTS REQUEST LICENSE | CTIVATE LICENSE U                 | PORADE LICENSE                                                                                                    |                                             |                       |        |        |            |
| \$ Banking         | O CLEAR LICENSE HI               | Deguest Lissees Ka                |                                                                                                    |                                             |                       |        |        |            |
| Payables           |                                  | Tenant Name(s):                   | Company                                                                                                    | ~                                           |                       |        |        |            |
| Receivables        |                                  | Instance URL:<br>Contract/SOW ID: | 53                                                                                                    | -                                           |                       |        |        |            |
| Z Sales Orders     |                                  | Contact Name:<br>• Email ID:      | Sanchayan Bhatlacharjee                                                                                                    |                                             |                       |        |        |            |
| III ChannelAdvisor |                                  | Select Product(s):                | EvelopKCEGore                                                                                                    | -                                           |                       |        |        |            |
| Purchases          |                                  | Comments:                         | FusionCkts FusionCommercePts FusionCommercePts FusionMacentoConnectorV3                                                                                                    | -1                                          |                       |        |        |            |
| linventory         |                                  |                                   | FusionPayRowV2 FusionPayPaExpressCheckout FusionPayPaExpressCheckout                                                                                                    | a.                                          |                       |        |        |            |
| Onfiguration       |                                  |                                   | Header Synamicolog     Header Synamicolog     Header Synamicolo | P                                           |                       |        |        |            |
| Dashboards         |                                  |                                   | Magenbuornectorva                                                                                                    |                                             |                       |        |        |            |
| 🔆 Kensium License  |                                  |                                   |                                                                                                    |                                             |                       |        |        |            |
|                    |                                  |                                   |                                                                                                    |                                             |                       |        |        |            |
| <                  |                                  |                                   |                                                                                                    |                                             |                       | I¢     | <      | > >        |

## Select the Product as Kensium KCF Core

- You need to fill in the mandatory fields to request the License.
  - Tenant Name(s) [Mandatory Field] Select Company
  - $\circ~$  Instance URL Enter the Acumatica instance.
  - Contract/SOW ID [Text Field]
  - $\circ~$  Contact Name [Text Field]
  - Email ID. [Text Field]
  - $\circ$  Phone Number
  - $\circ \ \ Select \ Product$
  - $\circ$  Comments
- Upon clicking on **[Submit]** a new line will appear on the Kensium license screen as **[License Requested]**.

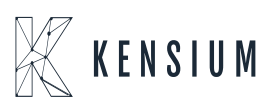

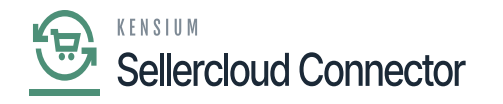

| Acumatica                    | Search Q                         |                   |                 | Revision Two Products<br>Products Wholesale | 1/7/2024<br>в 57 РМ 👻 🕐 | 💄 admin admin 🗸               |
|------------------------------|----------------------------------|-------------------|-----------------|---------------------------------------------|-------------------------|-------------------------------|
| ☆ Favorites                  | Kensium License                  |                   |                 |                                             | ⊙ The operation         | ation has ×                   |
| 🕑 Data Views                 | REFRESH PRODUCTS REQUEST LICENSE | ACTIVATE LICENSE  | UPGRADE LICENSE |                                             | complete                |                               |
| W Material Requirem          | CLEAR LICENSE H S                | Status            | License Key     | Effective                                   | Date                    | Expiry Date                   |
|                              | G D Fusion CKits                 | Expired           |                 | 10/8/202                                    | 23                      | 12/28/2023                    |
| Time and Expenses            | D Fusion Magento Connector       | Active            |                 | 12/20/2                                     | 023                     | 1/21/2024                     |
|                              | D Fusion Braintree               | Active            |                 | 12/14/2                                     | 023                     | 3/15/2024                     |
| E Finance                    | D Fusion KCF                     | License Requested |                 | 1/7/202                                     | 4                       |                               |
| \$ Banking                   |                                  |                   |                 |                                             |                         |                               |
| <ul> <li>Payables</li> </ul> |                                  |                   |                 |                                             |                         |                               |
| Receivables                  |                                  |                   |                 |                                             |                         |                               |
| Sales Orders                 |                                  |                   |                 |                                             |                         |                               |
| 🙀 Purchases                  |                                  |                   |                 |                                             |                         |                               |
| Co Inventory                 |                                  |                   |                 |                                             |                         |                               |
| Dashboards                   |                                  |                   |                 |                                             |                         |                               |
| Magento Connector            |                                  |                   |                 |                                             |                         |                               |
| <                            |                                  |                   |                 |                                             |                         | $K_{-} < \rightarrow - M_{-}$ |

## Activate License

• Upon clicking on the **[Submit]** button our backend team will receive your request and process the request after validating the details.

| Could you please create License Key for the below product(s). |               |  |  |  |
|---------------------------------------------------------------|---------------|--|--|--|
| Product License Request                                       |               |  |  |  |
| Product Code(s)                                               | FusionKCFCore |  |  |  |
| Client Name                                                   |               |  |  |  |
| Instance URL                                                  |               |  |  |  |
| Tenant Name(s)                                                | 2-Company     |  |  |  |
| Requested by                                                  | admin         |  |  |  |
| Email ID                                                      |               |  |  |  |
| Phone Number                                                  |               |  |  |  |
| Additional Notes                                              |               |  |  |  |

Mail

• A license key will be generated and will be shared with you through the email that you have mentioned in the **[Email ID]** field with **[License Key]**.

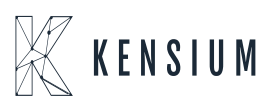

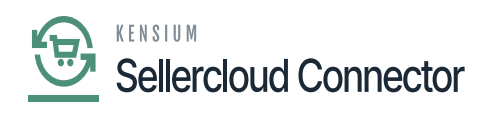

| Hi                                                                                 |
|------------------------------------------------------------------------------------|
| We have generated the license, please find the key below                           |
|                                                                                    |
| Thank you,                                                                         |
| O:+91 4067557700 (India)<br>P:877 KENSIUM (536.7486)<br>W:www.kensiumsolutions.com |

License Key Mail

• Upon receiving the license key, you need to click on the [Activate License] option.

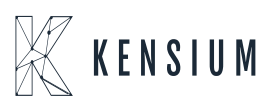